### ACTIVE GUARD PLUGIN FOR MILESTONE

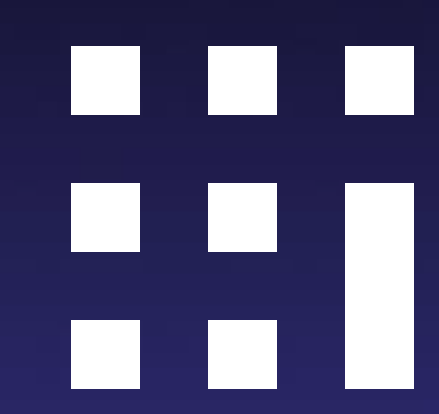

### **NEW FEATURES IN V1.5**

- Face similar search
- Face watchlist registration by uploading photo
- Add new people attribute (Bag, Bag color, Shoes color)
- Improve date and time selection GUI
- Export search result
- Add plug-in configuration about playback
- Multiple server registration for large system
- Upgrade procedure
- Download links
- Release note

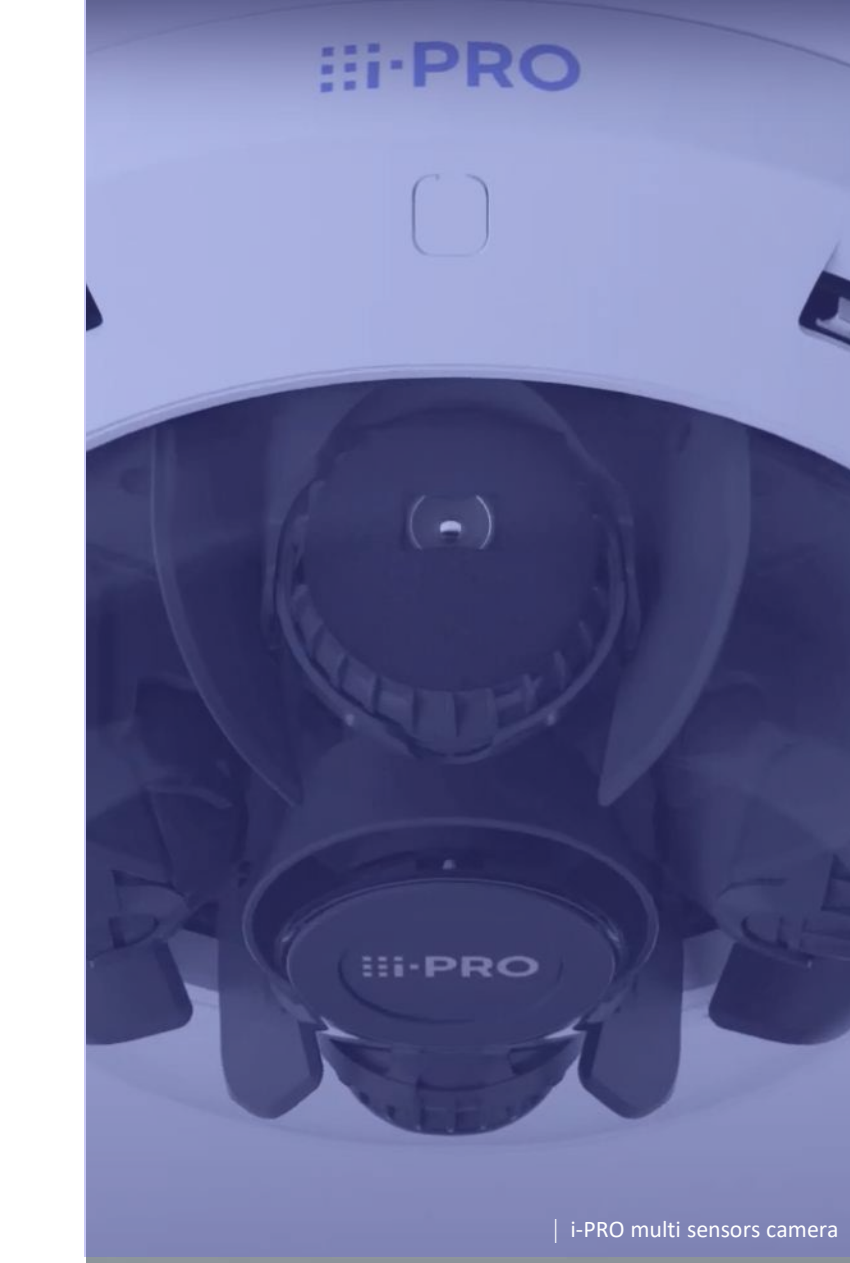

### FACE SIMILAR FACE SEARCH (1/3)

#### Current version(v1.00) All detected faces can be searched.

| ⇔                |                     | Ð   | Setup watch | nlists |  |  |
|------------------|---------------------|-----|-------------|--------|--|--|
|                  | Fil                 | ter |             |        |  |  |
| Date             | /Time               |     |             |        |  |  |
| Start            | 08.09.2022 09:38:00 |     |             |        |  |  |
| End              | 09.09.2022 09:38:00 |     |             |        |  |  |
| Cam              | eras (2)            |     |             | ►      |  |  |
|                  | Face                |     |             | 8      |  |  |
|                  | People              |     |             | •      |  |  |
| Ť.               |                     |     |             |        |  |  |
|                  |                     |     |             |        |  |  |
|                  |                     |     |             |        |  |  |
|                  |                     |     |             |        |  |  |
|                  |                     |     |             |        |  |  |
|                  |                     |     |             | L.     |  |  |
|                  |                     |     |             |        |  |  |
|                  |                     |     |             |        |  |  |
| ♥ Save filters ▼ |                     |     |             |        |  |  |
|                  | Clear               |     | Search      |        |  |  |

#### New version(v1.50)

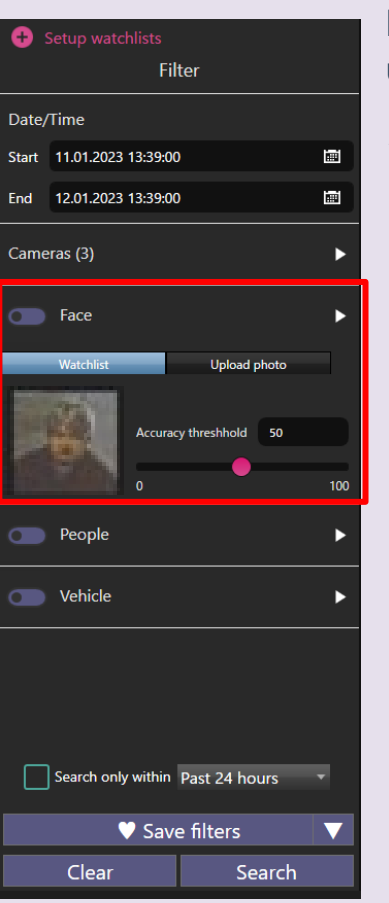

In addition to search for all detected faces, user can search for faces similar to a specific face.

#### 1.Select face

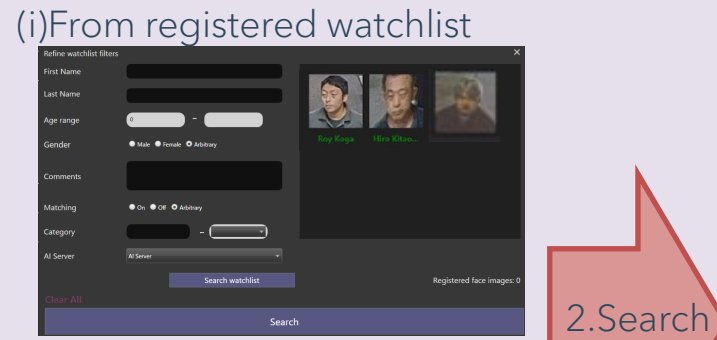

#### (ii)By uploading photo

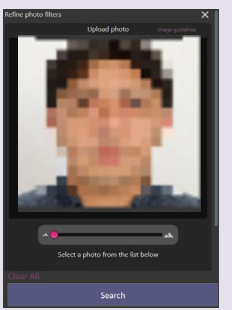

#### Proventing dar 1 da d 2 da d 2 da

### FACE SIMILAR FACE SEARCH (2/3)

User can also search for similar faces from the search results of face images and people images seamlessly.

(i)Similar face search from search results of face images

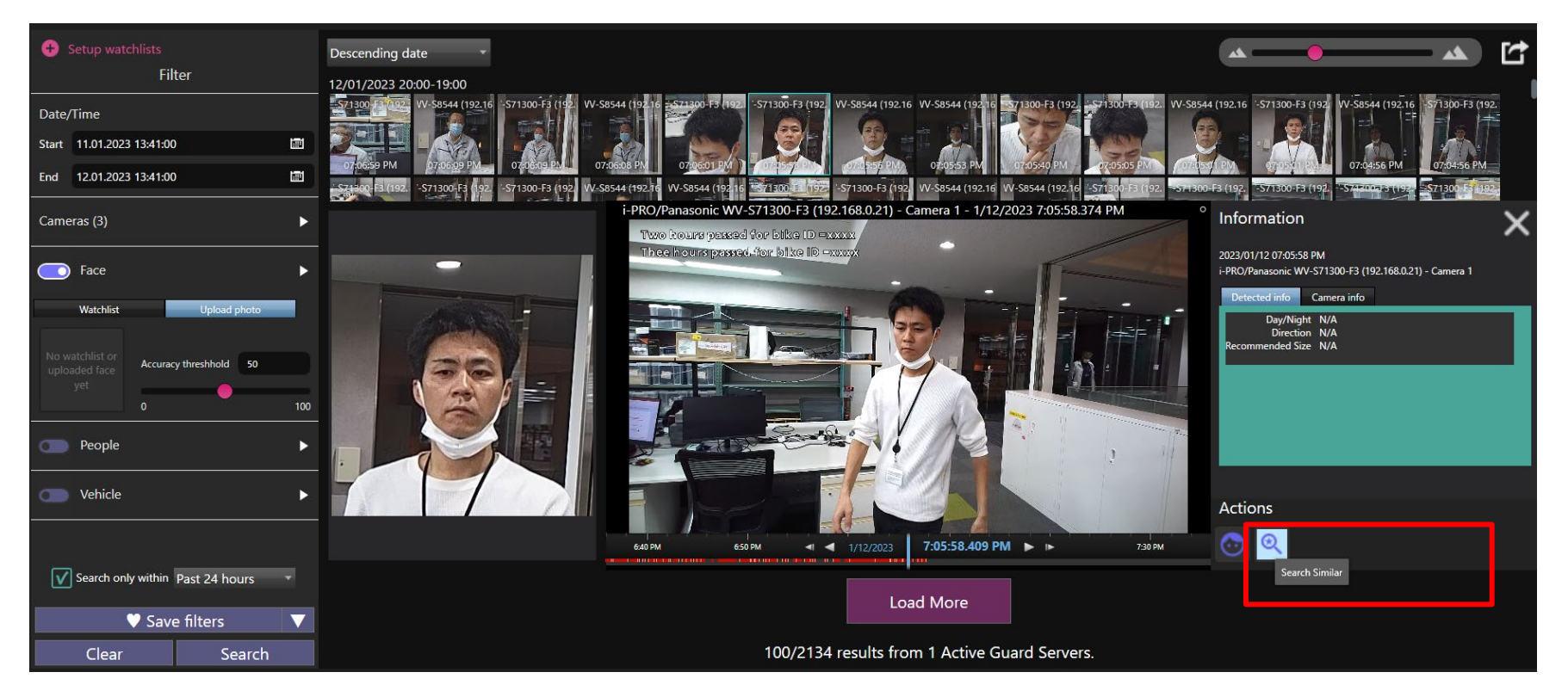

### FACE SIMILAR FACE SEARCH (3/3)

(ii)Similar face search from search results of people images with recognizable face. People images with recognizable face can be filtered by selecting "Recognizable face only".

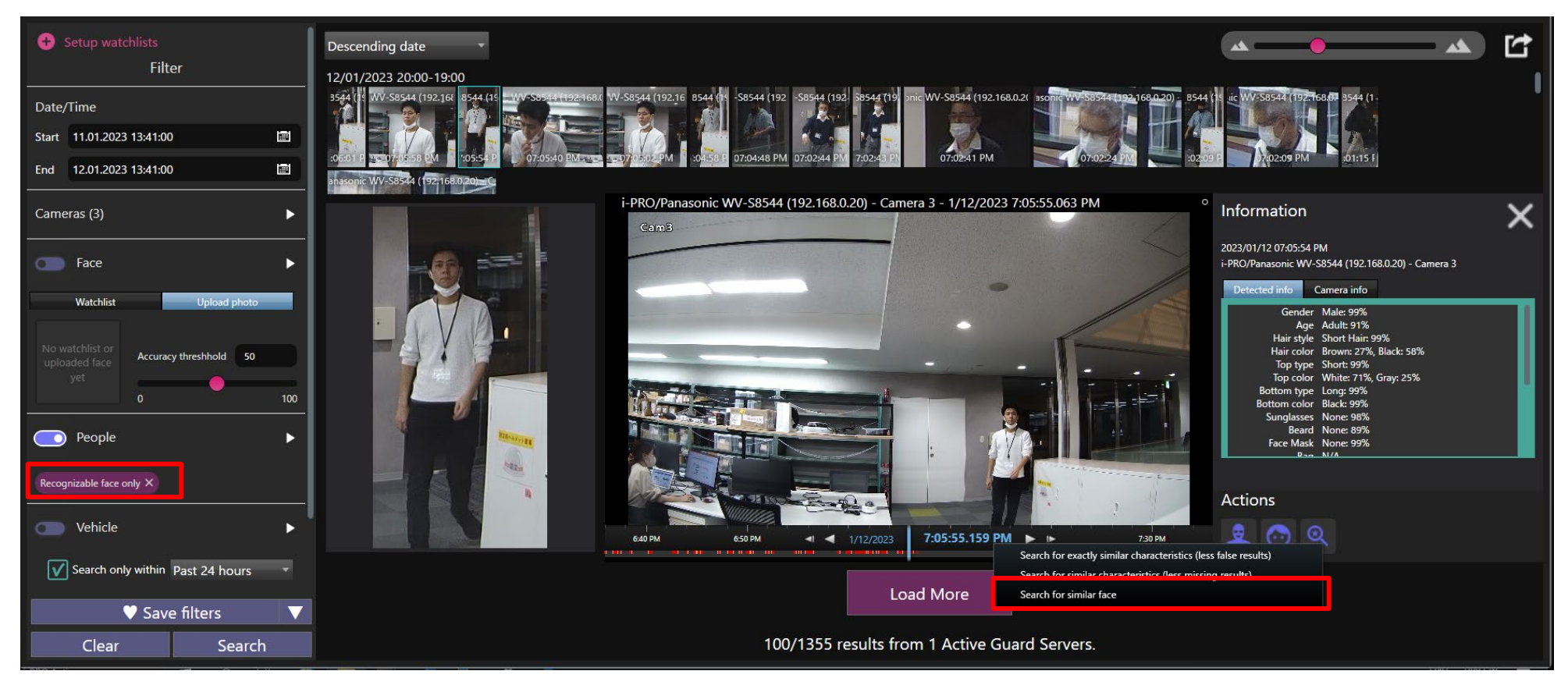

\*"Search for similar face" can be used when the camera with AI Face detection exists in the system in addition to AI People detection.

## FACE WATCHLIST REGISTRATION by uploading photo

Current version(v1.00)

Face watchlist can be registered using face image that camera captured.

### New version(v1.50)

Upload photo also can be used for registration.

1. Click "New registration" in setup watchlist

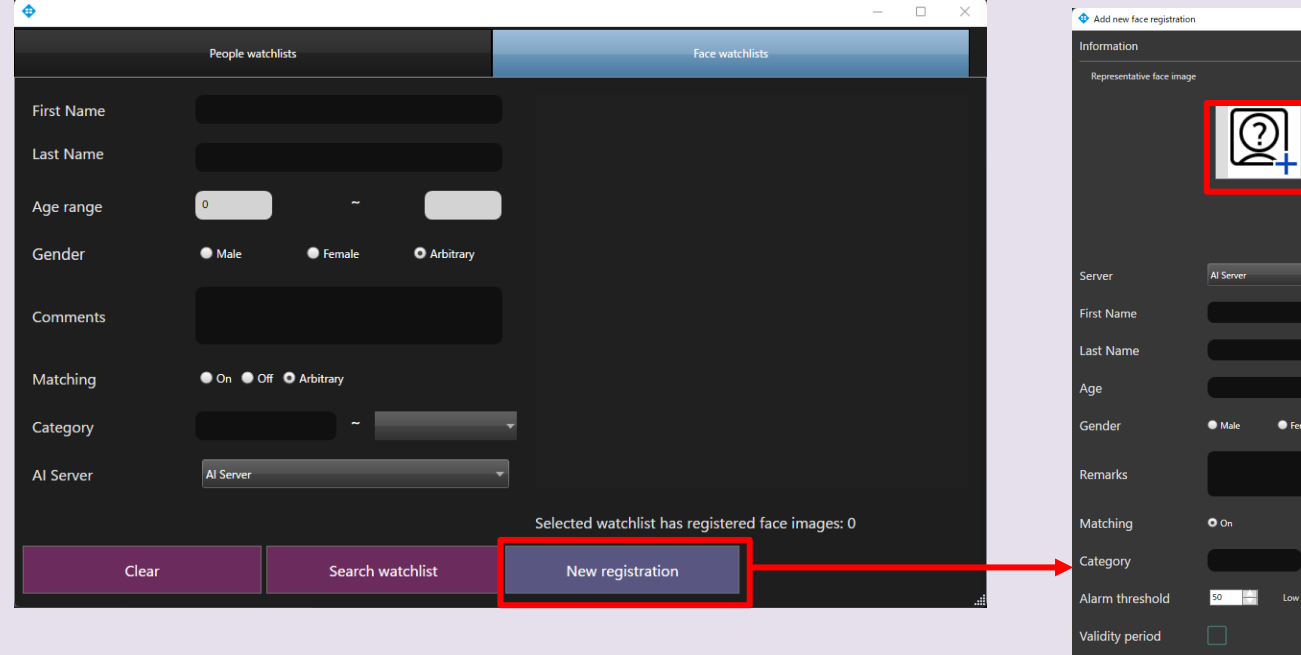

#### 2.Click icon to upload photo.

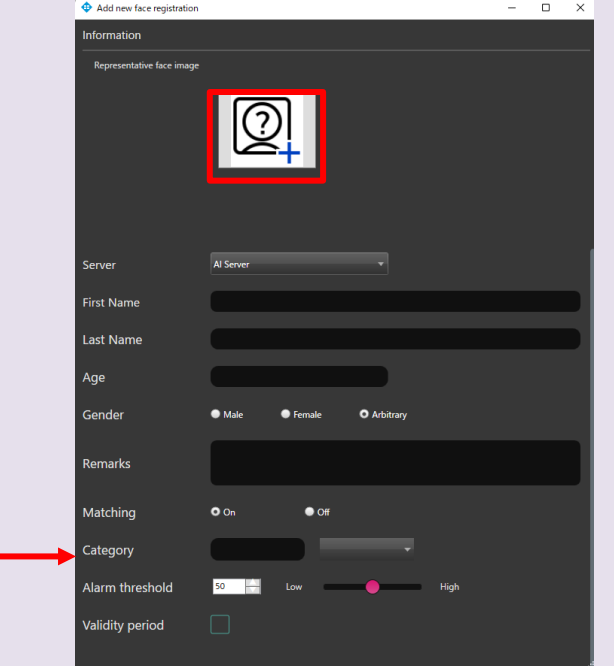

### ADD PEOPLE ATTRIBUTE (Bag, Bag color, Shoes color)

Add three people attribute information.

- Bag (Yes / No)
- Bags color (Black / Brown / White / Green / Red / Blue / Yellow / Orange / Purple / Pink)
- Shoes color (Black / Brown / White / Green / Red / Blue / Yellow)

| Beard          |
|----------------|
| Beard No Beard |
| Mask           |
|                |
| Bag            |
| Bag No Bag     |
| Bag color      |
|                |
| Shoes color    |
|                |

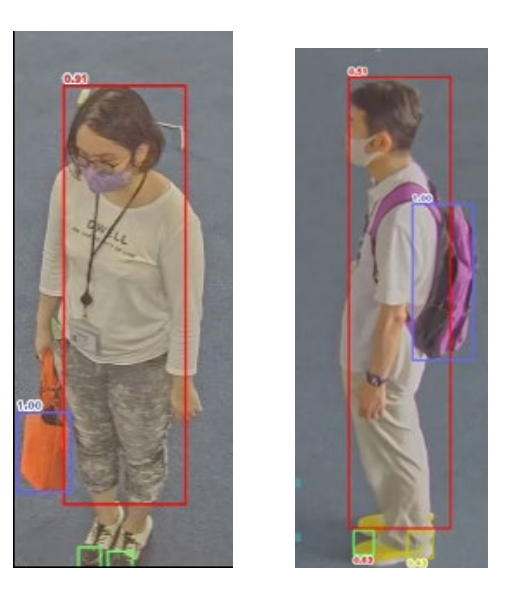

Bag, Bag color and Shoes color are available for search. Not supported for watchlist. Al People detection v1.21 or higher is required.

### **IMPROVE DATE AND TIME SELECTION GUI**

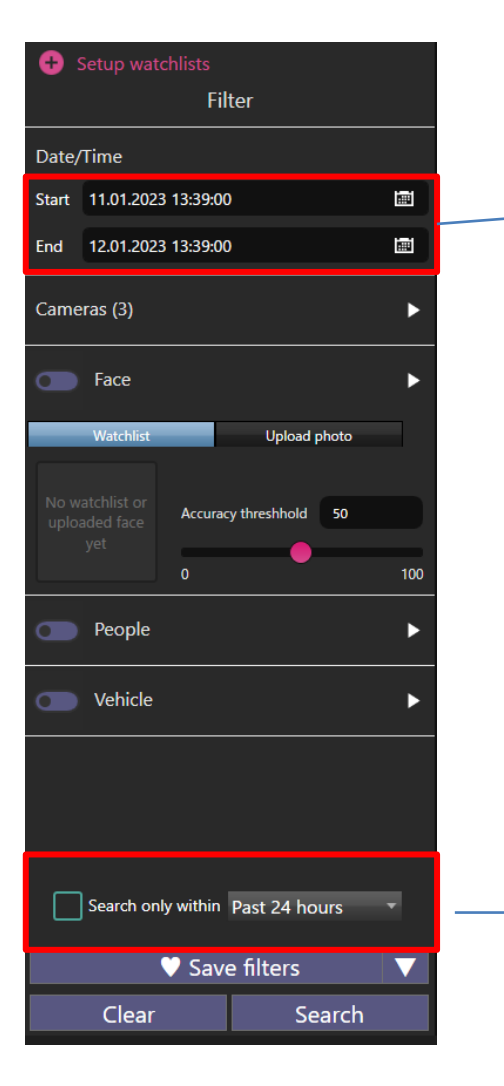

Current default value

Start time : 1 day before the time when opening tab End time : the time when opening tab

So, for example, it is need to adjust "End time" to search latest result after opening tab and time passed.

New option in v1.5. "Search only within": Past 24 hours/Past week/Past month.

When this option is checked, user can always get the latest result without manual date&time adjustment.

### **EXPORT SEARCH RESULT**

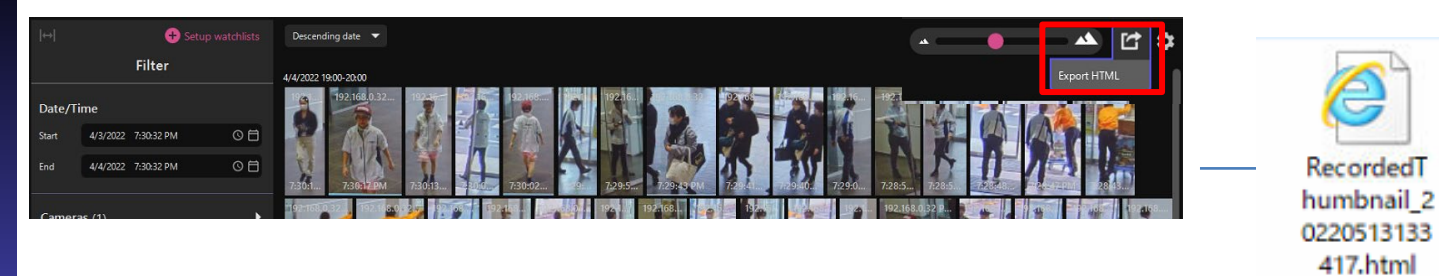

### Exported data can be shown on web browser.

| Recorded                                            | humbnail_2023020111 x +                                                                                                    |                             |                             | -                      |            | ×   |  |
|-----------------------------------------------------|----------------------------------------------------------------------------------------------------|-----------------------------|-----------------------------|------------------------|------------|-----|--|
| $\leftarrow \rightarrow \mathbf{G}$                 | ① ファイル   C;Users/Yoshitaka%20Fukushima/Documents/RecordedThumbnail_20230201103923.html                                                                                                    | íô                          | হ⁄≡                         | Ē                      |            |     |  |
| localhost:8092                                      |                                                                                                    |                             |                             |                        |            |     |  |
| Output date                                         | 2/1/2023 10:39:23 AM                                                                                                    |                             |                             |                        |            | í   |  |
| Login user                                          | admin (Basic)                                                                                                    |                             |                             |                        |            |     |  |
|                                                     | Date: 1/31/2023 10:38:55 AM ~ 2/1/2023 10:38:55 AM                                                                                                    |                             |                             |                        |            | - 1 |  |
|                                                     | Cameras: 3                                                                                                    |                             |                             |                        |            |     |  |
| Filter conditions                                   | People                                                                                                    |                             |                             |                        |            |     |  |
|                                                     | Top: Long Top, Short Top∎■                                                                                                    |                             |                             |                        |            |     |  |
|                                                     | Bottom: Long Bottom■                                                                                                    |                             |                             |                        |            |     |  |
| Total results                                       | 80                                                                                                    |                             |                             |                        |            |     |  |
| Displayed results                                   | 80                                                                                                    |                             |                             |                        |            |     |  |
| 2/1/2023 10:38<br>i-PRO/Panasonic<br>(192.168.0.20) | 2/1/2023 10:37:30 AM :-PRO/Panasonic WV-S8544 :-PRO/Panasonic WV-S8544 :-PRO/Panasonic WV-S8544 :PRO/Panasonic WV-S8544 :PRO/Panasonic WV-S8544 <td>)23 10<br/>Panase<br/>.68.0.2</td> <td>1:31:4<br/>onic W<br/>20) - C</td> <td>5 AM<br/>/V-S8<br/>Camer</td> <td>544<br/>a 3</td> <td></td> | )23 10<br>Panase<br>.68.0.2 | 1:31:4<br>onic W<br>20) - C | 5 AM<br>/V-S8<br>Camer | 544<br>a 3 |     |  |

### ADD PLUG-IN CONFIGURATION ABOUT PLAYBACK MODE

Settings on Smart client - [Active Guard Settings Panel]

| Settings                    |               |         |                                       | _        |    | ×   |
|-----------------------------|---------------|---------|---------------------------------------|----------|----|-----|
| Application                 | Active Guard  | Prefer  | ences                                 |          |    |     |
| Panes                       |               |         |                                       |          |    |     |
| Functions                   | Playback      |         |                                       |          |    |     |
| Timeline                    | Playback mode | Continu | e to playback for the selected camera | <b>•</b> |    |     |
| Export                      | End playback  | 5       | seconds after event                   |          |    |     |
| Smart map                   |               |         |                                       |          |    |     |
| Search                      |               |         |                                       |          |    |     |
| Joystick                    |               |         |                                       |          |    |     |
| Keyboard                    |               |         |                                       |          |    |     |
| Access control              |               |         |                                       |          |    |     |
| Alarm Manager               |               |         |                                       |          |    |     |
| Active Guard Settings Panel |               |         |                                       |          |    |     |
| Advanced                    |               |         |                                       |          |    |     |
| Language                    |               |         |                                       |          |    |     |
| Help                        |               |         |                                       |          | CI | ose |

"Continue to playback for the selected camera" with start play back time option

or

"Repeat playback for the selected camera" start and end playback time option.

### **MULTIPLE SERVER REGISTRATION FOR LARGE SYSTEM**

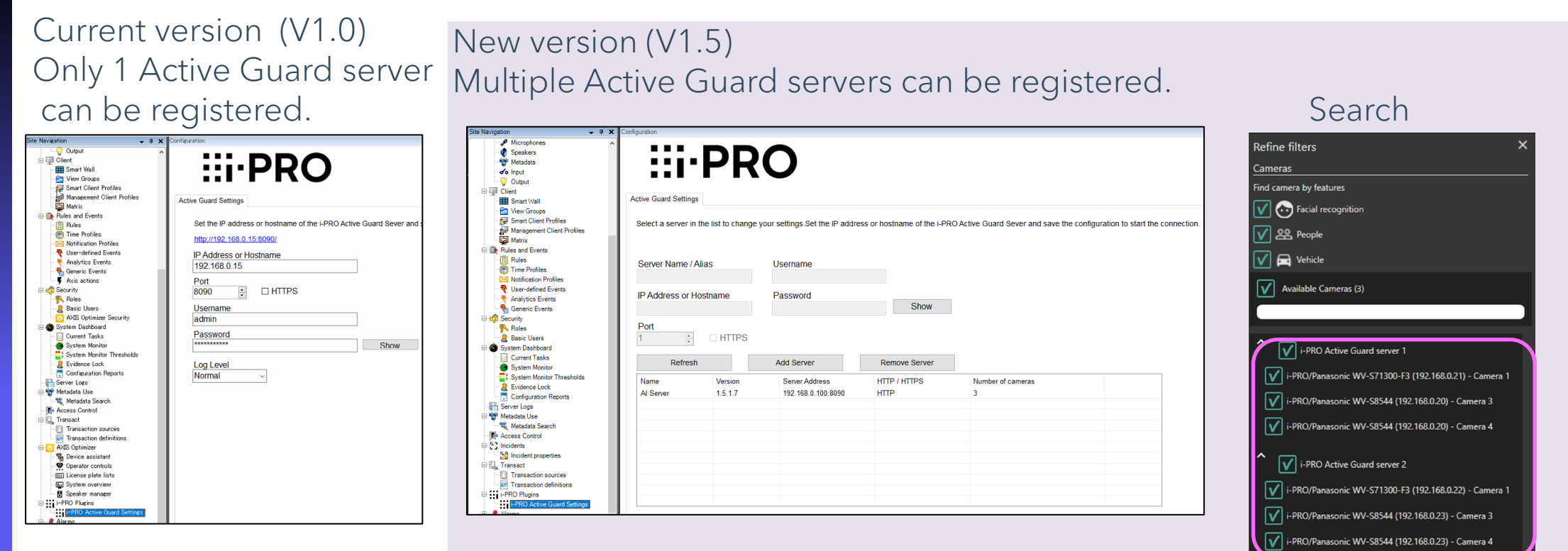

User can select cameras from multiple server at the same time

### **UPGRADE PROCEDURE**

Run the new version installer on each of the "XProtect Event Server PC" and the "XProtect Smart Client PC".

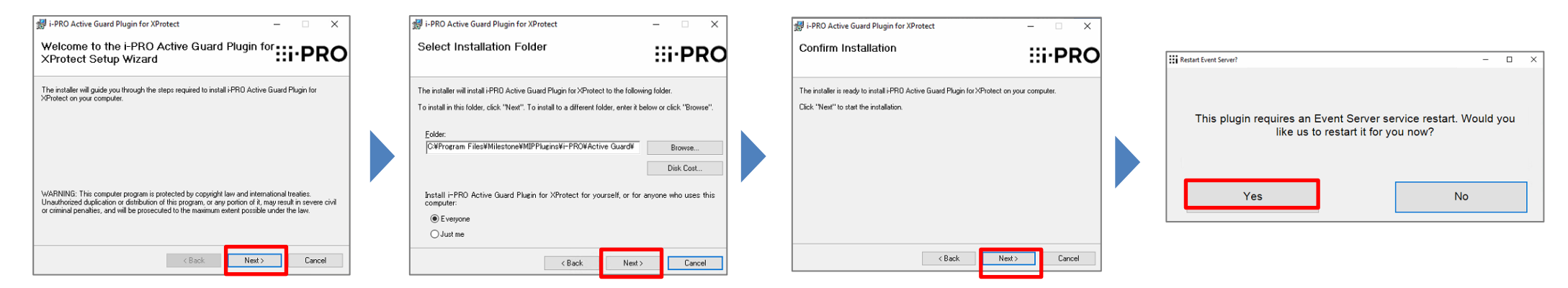

\*There is no need to uninstall the old version in advance.

\*If XProtect Event Server service is stopped after updating, start manually from Windows Task bar.

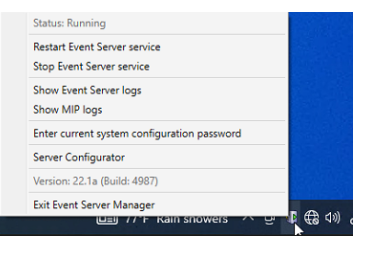

\*If there is trouble after upgrading, please try to uninstall and install again.

### **Download Links**

Please update other related software to the latest version.

As of Jan. 2023, i-PRO Active Guard Plug-in 1.5 <u>i-PRO Active Guard Plug-in for XProtect (milestonesys.com)</u>

i-PRO Active Guard server software: v1.52 https://bizpartner.panasonic.net/public/file/i-pro-active-guard-software

Al Face detection : v1.30 https://bizpartner.panasonic.net/public/file/ai-face-detection-type1

Al People detection : v1.30 <a href="https://bizpartner.panasonic.net/public/file/ai-people-detection-type1">https://bizpartner.panasonic.net/public/file/ai-people-detection-type1</a>

Al Vehicle detection : v1.30 <a href="https://bizpartner.panasonic.net/public/file/ai-vehicle-detection-type1">https://bizpartner.panasonic.net/public/file/ai-vehicle-detection-type1</a>

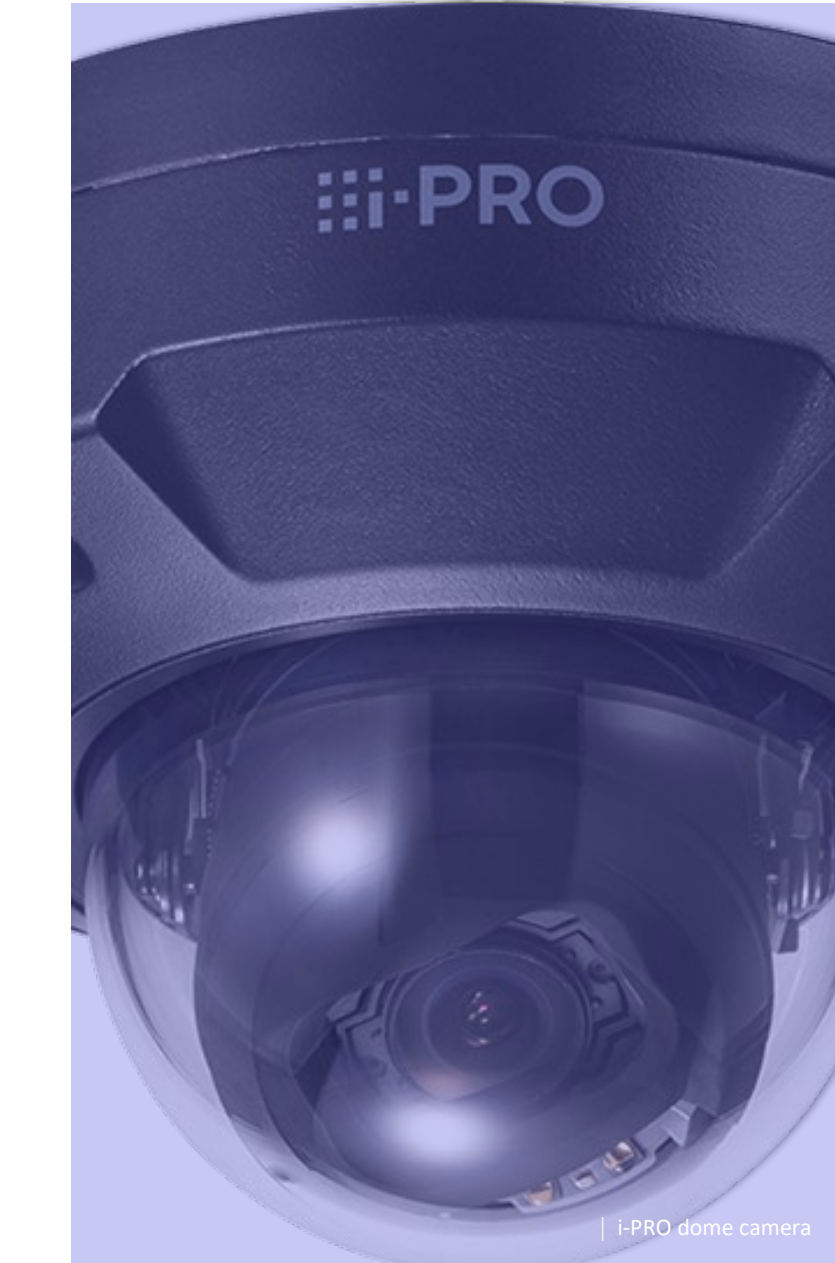

### **Release note**

Following URL show changelogs.

https://github.com/ORBNETSYS/i-PRO-Active-Guard-Public

# . Thank you !

kyou:

- -

\_